## Acionando botões da planta no acesso remoto

Ao utilizar a planta didática remotamente, logo o grupo se questionará como acionar os botões da planta já que ela está distante, de tal forma a testar o modo manual, ligar as bombas, a caldeira...

Neste caso, no próprio TIA Portal há uma funcionalidade chamada **Force Table**, que permite forçar entradas para estado 0 ou 1, como se estivesse ligando ou desligando botões na própria planta.

## Ambiente do software TIA Portal da Siemens

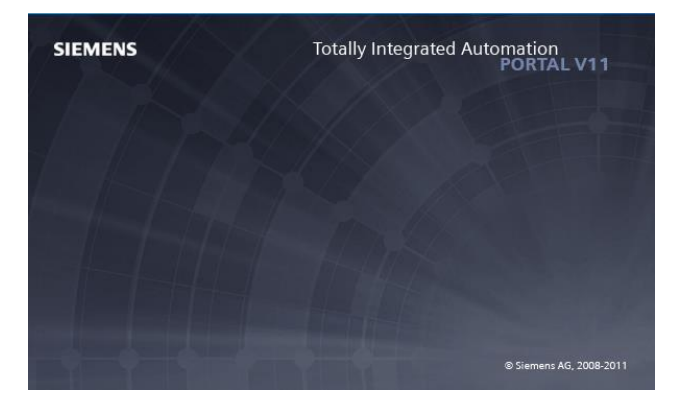

1 – Abrir o software TIA Portal V11 e abra um projeto já existente Iniciar - > Programas - > TIA Portal -> Open existing project

| 3 Siemens           |     |                       |                       |                                                                                | _ # X                                   |
|---------------------|-----|-----------------------|-----------------------|--------------------------------------------------------------------------------|-----------------------------------------|
|                     |     |                       |                       |                                                                                | Totally Integrated Automation<br>PORTAL |
| Start               | l 🂊 |                       | Open existing project |                                                                                |                                         |
| Devices &           |     | Open existing project | Recently used         |                                                                                |                                         |
| networks            |     |                       | Project               | Peth                                                                           | Last change                             |
|                     |     | Create new project    | Temperatura           | : ClusersiTEMPERATURAIDesktopiindustrial-Brena_Isabela_Ana_GustavoiTemperature | 9/29/2017 2:24:00 FM                    |
| PLC                 |     |                       |                       |                                                                                |                                         |
| programming         |     | 🌑 Migrate project 🛛 🖉 |                       |                                                                                |                                         |
|                     |     |                       |                       |                                                                                |                                         |
| Motion &            |     | Close project         |                       |                                                                                |                                         |
| technology          |     |                       |                       |                                                                                |                                         |
|                     |     |                       |                       |                                                                                |                                         |
| All search and have |     |                       |                       |                                                                                |                                         |
| Visualization       |     |                       |                       |                                                                                |                                         |
|                     |     |                       |                       |                                                                                |                                         |
| Online &            | ×   |                       |                       |                                                                                |                                         |
| Diagnostics         |     |                       |                       |                                                                                |                                         |
|                     |     | 🔊 🥌 Welcome Tour      |                       |                                                                                |                                         |
|                     |     |                       |                       |                                                                                |                                         |
|                     |     |                       |                       |                                                                                | Browse Open                             |
|                     |     |                       |                       |                                                                                |                                         |

2 – Clique em "Write PLC program", para abrir o código existente.

| 78 Siemens - Tempe    | eratura     |                                                                 |                                                                              |
|-----------------------|-------------|-----------------------------------------------------------------|------------------------------------------------------------------------------|
| Start                 |             |                                                                 | First steps                                                                  |
| Devices &<br>networks | <b>*</b> ** | Open existing project                                           | Project: "Temperatura" was opened successfully. Please select the next step: |
|                       | -           | <ul> <li>Create new project</li> <li>Migrate project</li> </ul> | Start                                                                        |
| Mation & technology   |             | Close project                                                   |                                                                              |
|                       | 1           |                                                                 | Devices &      S     Configure a device                                      |
| Online &              | 1           |                                                                 | PLC Ingramming 😵 White PLC program                                           |
|                       | -           | Melcome Tour                                                    | -> Idation & Configure<br>technology objects                                 |
|                       |             | First steps                                                     | Visualization Configure an HMI screen                                        |
|                       |             |                                                                 |                                                                              |

3 – Clique no bloco "Main" para abrir o código.

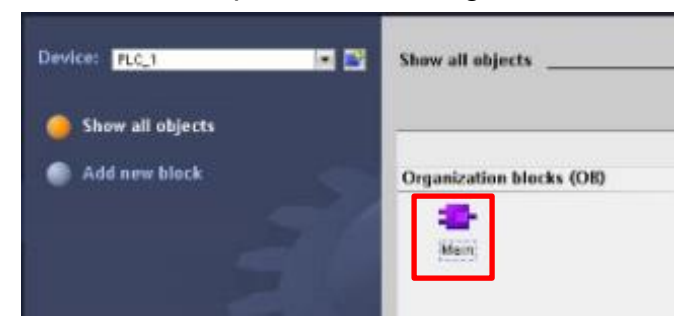

4 – Para utilizar a **Force Table**, é necessário colocar o PLC online. Basta seguir os passos das figuras abaixo:

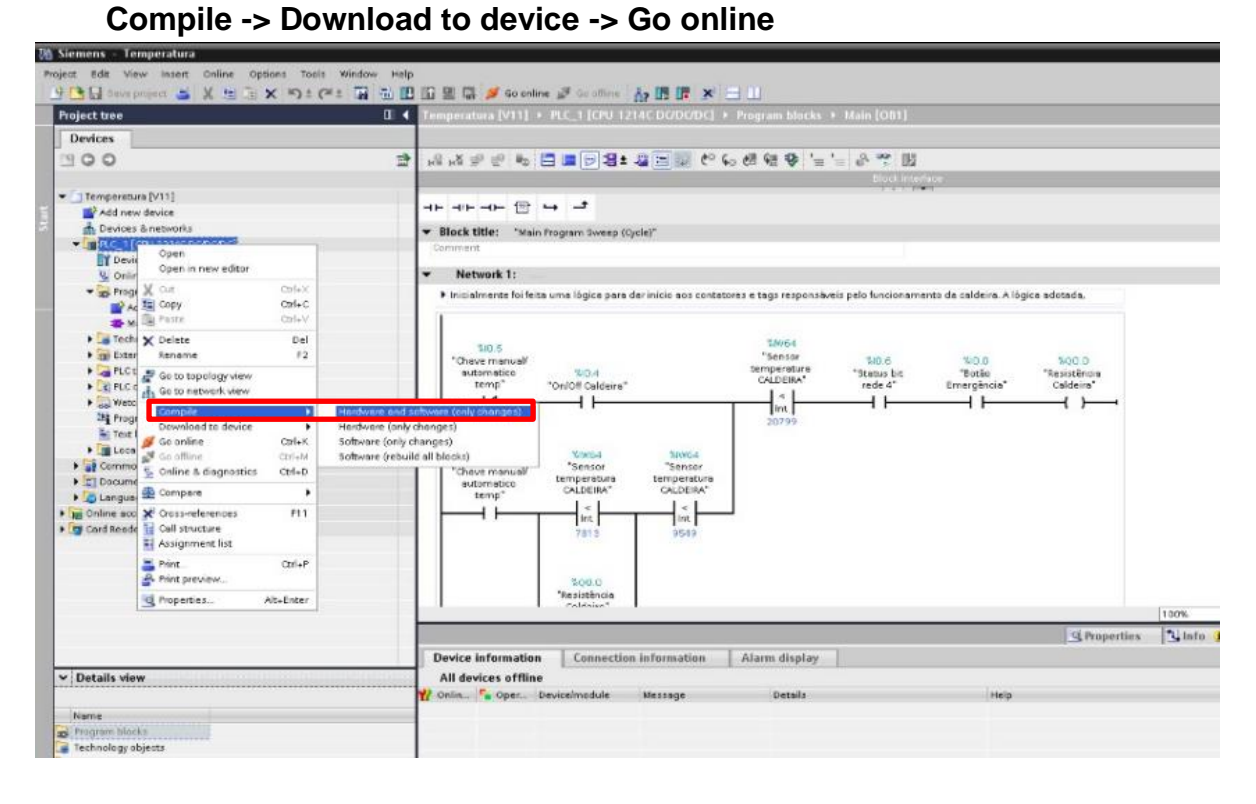

| Siemens - Temperatura                                            |                        |            |                         |                           |                                                                                                    |                        |                      |                 |              |              |            |      |
|------------------------------------------------------------------|------------------------|------------|-------------------------|---------------------------|----------------------------------------------------------------------------------------------------|------------------------|----------------------|-----------------|--------------|--------------|------------|------|
| oject fidit View Insert Onl                                      | line Options Tools     | Window Hel | IP                      |                           |                                                                                                    |                        |                      |                 |              |              |            |      |
| 9 🕒 🔂 Seve project 🛓 🐰                                           | 1 X 19: (*!            |            | 🖪 🗐 🖳 阱 🍠 Go enl        | ine 🖉 Go alline           | 小田 IF ×                                                                                                    | H 11                   |                      |                 |              |              |            |      |
| Project tree                                                     |                        | II (       | Temperatura [V11]       | . PLC_1 (CPU 12           | 14C DODODC] +                                                                                                    | Program blocks         | + Main [OB1]         |                 |              |              |            |      |
| Designs                                                          |                        |            |                         |                           |                                                                                                    |                        |                      |                 |              |              |            |      |
|                                                                  |                        |            | 0 4 -0 -0 0             |                           |                                                                                                    | 10 Co. 15 1            | 1 0 000 000          |                 |              |              |            | _    |
| 000                                                              |                        | - 22       | · (HĂ HĂ 포) 한 (박)       | 8 8 2 3 :                 |                                                                                                    | o 6≣ #∄ 49 ≡           | (i) 0, 12 103        |                 |              |              |            |      |
|                                                                  |                        |            | -                       |                           |                                                                                                    |                        | E DE LA INVERSE      | 100             |              |              |            |      |
| Temperetura [V11]                                                |                        |            |                         |                           |                                                                                                    |                        |                      |                 |              |              |            |      |
| Add new device                                                   |                        |            |                         |                           |                                                                                                    |                        |                      |                 |              |              |            |      |
| Devices a networks                                               |                        |            | ▼ Block title: 'Mai     | n Frogram Sweep (C        | ycle)"                                                                                                    |                        |                      |                 |              |              |            |      |
| Device configuration                                             | Open                   |            | Comment                 |                           |                                                                                                    |                        |                      |                 |              |              |            |      |
| Q Online & diagnostics                                           | Open in new editor     |            | ▼ Network 1:            |                           |                                                                                                    |                        |                      |                 |              |              |            |      |
| • 😹 Program blocks                                               | X Cut                  | X+HD.      | ► Inicialmente foi fei  | ita uma lógica para i     | der início aos conteto                                                                                                    | eres e tags responsa   | eis pelo funcionamer | to de caldei    | ra. A lógica | e adoteda.   |            |      |
| Add new block                                                    | Copy                   | CDn+C      |                         |                           |                                                                                                    |                        |                      | (2007) - Contra |              |              |            |      |
| Main (081)                                                       | THE FIRST C            | - LEINET   |                         |                           |                                                                                                    |                        |                      |                 |              |              |            |      |
| Technology abjects                                               | X Delete               | Del        | 200.5                   |                           |                                                                                                    | 10064                  |                      |                 |              |              |            |      |
| External source files                                            | Rename                 | 12         | "Chave manual!          |                           |                                                                                                    | "Sensor                | 140.6                | 190.0           |              | 100.0        |            |      |
| PLC bags                                                         | Go to topology view    |            | automatico              | 140,4                     |                                                                                                    | CALDEIRA*              | "Stetus bit          | Bote            | 1.1          | "Resistêncie | Sc         |      |
| FLC data types                                                   | UP GO TO DETWORK VIEW  |            | Lemp                    | Onion Caldeira            |                                                                                                    | 1 < 1                  | reces                | umergen         | icia         | Caldella     | 1.22       |      |
| <ul> <li>Wetch and torce table</li> <li>Reserver into</li> </ul> | Compile                |            |                         |                           |                                                                                                    | int                    |                      |                 |              |              | 1.25       |      |
| Text lists                                                       | Download to device     | 200.00     | Hardware and sattware ( | only changes)             |                                                                                                    | 20799                  |                      |                 |              |              |            |      |
| Local modules                                                    | J Co office            | Chieki     | Software (only changes) |                           | and the second second se |                        |                      |                 |              |              |            |      |
| Common data                                                      | S Online & diagnostics | Ctrl+D     |                         | *Sensor                   | "Sensor                                                                                                    |                        |                      |                 |              |              |            |      |
| • En Documentation settings                                      | (D) Company            |            | automatico              | temperatura               | temperatura                                                                                                    |                        |                      |                 |              |              |            |      |
| 🕨 词 Languages & resources                                        | ele compare            |            | temp*                   | CALDEIRA*                 | GALDEIRA"                                                                                                    |                        |                      |                 |              |              |            |      |
| > Tel Online access                                              | X Cross-references     | F11        |                         | int                       | Int                                                                                                    | 1                      |                      |                 |              |              |            |      |
| Card Reader/USB memory                                           | Call structure         |            |                         | 7818                      | 2542                                                                                                    |                        |                      |                 |              |              |            |      |
|                                                                  | - Appignment ibt       |            |                         |                           |                                                                                                    |                        |                      |                 |              |              |            |      |
|                                                                  | E Print.               | CE1+P      |                         |                           |                                                                                                    |                        |                      |                 |              |              |            |      |
|                                                                  | a rint breaten.        |            |                         | %Q0.0                     |                                                                                                    |                        |                      |                 |              |              |            |      |
|                                                                  | in mopenses            | Alt+Enter  |                         | "Resistencia<br>Coldaixe" | L                                                                                                    |                        |                      |                 |              |              |            |      |
|                                                                  |                        |            |                         | S 2447,597,5              | 88.<br>                                                                                                    |                        |                      |                 |              |              |            | 100% |
|                                                                  |                        |            |                         |                           |                                                                                                    |                        |                      |                 |              | 391          | parties    | 1 In |
|                                                                  |                        |            | General 1) Cros         | ss-references             | Compile Sy                                                                                                    | ntax                   |                      |                 |              |              |            |      |
| ✓ Details view                                                   |                        |            | Compiling completed     | (errors: 0, warnings      | 0)                                                                                                    |                        |                      |                 |              |              |            |      |
|                                                                  |                        |            | 1 Poth                  | Des                       | ription                                                                                                    |                        | Ga                   | to 1            | Errors       | Warnings     | Time       |      |
| hans                                                             |                        |            | - MC_1                  |                           |                                                                                                    |                        |                      | 7               | 0            | 0            | 5:10:39 Pt | 4    |
| Description blocks                                               |                        |            | Hardware cor            | nliguration               |                                                                                                    |                        |                      | *               | 0            | 0            | 5.18:39 Ph | N.   |
| Technology objects                                               |                        |            | Program bled            | ks                        |                                                                                                    |                        |                      | ~               | 0            | 0            | 5:18:46 Ph | 4    |
| and an and an and and and and and and an                         |                        |            | 0                       | Com                       | piling completed (er                                                                                                    | tarz: 0, yearnings: 0) |                      |                 | 0            | 0            | 5:18:49 1% | 8    |

Após clicar em "Go online", a seguinte tela aparece. Clique em "Finish" e o PLC estará online e apto a aplicar a **Force Table**.

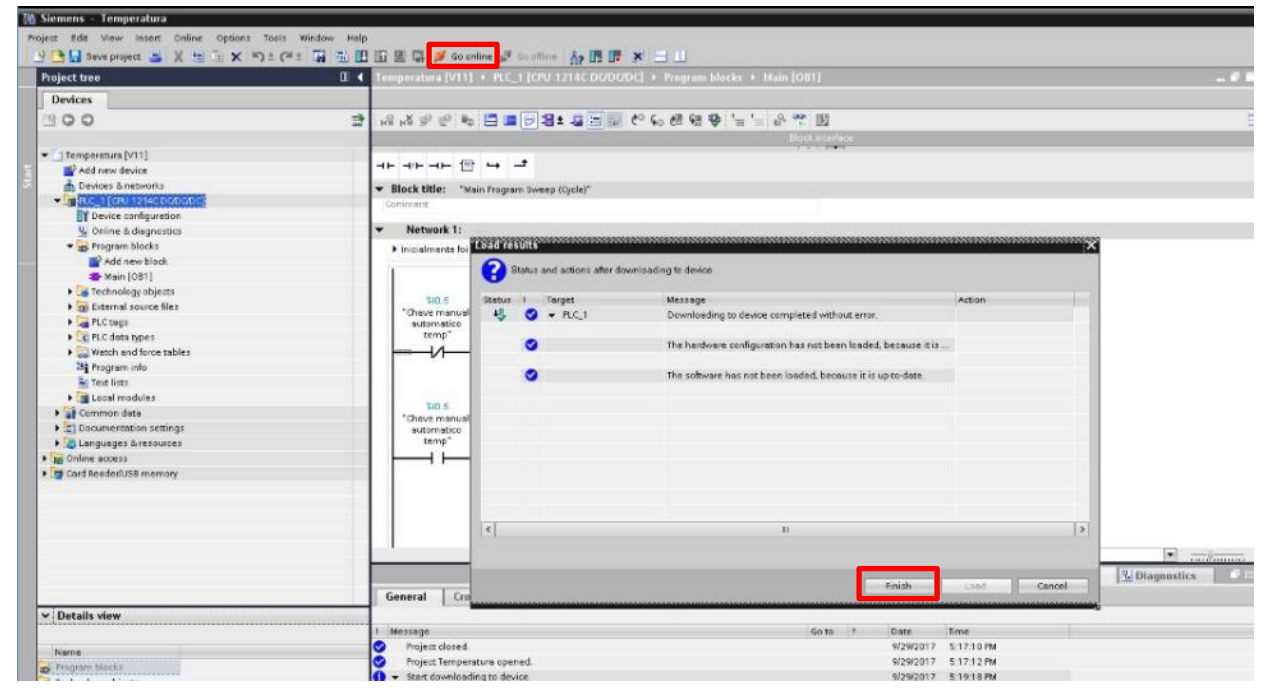

5 – Agora clique em "Watch and force tables" e novamente em "Force table".

| Address             | Display Sormat | Monitor value | Force value | F |         |
|---------------------|----------------|---------------|-------------|---|---------|
| Address             | Display format | Monitor value | Force value |   |         |
| Address<br>and news | Display format | Monitor value | Force value | F |         |
| andd news           |                |               |             |   | Comment |
|                     |                |               |             |   |         |
|                     |                |               |             |   |         |
|                     |                |               |             |   |         |
|                     |                |               |             |   |         |
|                     |                |               |             |   |         |
|                     |                |               |             |   |         |
|                     |                |               |             |   |         |
|                     |                |               |             |   |         |
|                     |                |               |             |   |         |
|                     |                |               |             |   |         |
|                     |                |               |             |   |         |
|                     |                |               |             |   |         |
|                     |                |               |             |   |         |
|                     |                |               |             |   |         |

6 – Adicione a variável que desejar, clique na lista dentro do retângulo vermelho para facilitar.

| 🛔 Siemens – Temperatura                                                                                                    |                               |                 |                        |                |               |             |   |      |
|----------------------------------------------------------------------------------------------------|-------------------------------|-----------------|------------------------|----------------|---------------|-------------|---|------|
| Project Edit View Insert Online Options Too<br>Project Edit View Insert Solite Too Solite Too                                                                                                    | is Window Help<br>C#1 🖬 🔂 🔟 🗊 | 월 📮 🖉 Go ent    | 🚥 🝠 Go offine 🔥        |                | ш             |             |   |      |
| Project tree                                                                                                    | E 4 Tee                       |                 |                        |                |               |             |   |      |
| Devices                                                                                                    |                               |                 |                        |                |               |             |   |      |
| 1900                                                                                                    | 글 4.                          | F. F. 00 00     | 6                      |                |               |             |   |      |
|                                                                                                    |                               | 1 Name          | Address                | Display format | Monitor value | Force value | F | Cont |
| Temperatura [V11]                                                                                                    | <b>1</b>                      | 1               | Hidd news-             |                |               |             |   |      |
| Add new device                                                                                                    |                               | CI 'Botho I     | Emergéncie*            | Eool           | \$40.0        |             |   |      |
| 📥 Devices & networks                                                                                                    |                               | - Chave         | manual/automatico te   | Dool           | %#0.5         |             |   |      |
| ▼G PUC_1 [CPU 1214C DODODC]                                                                                                    |                               | -Confolf        | Caldeira"              | Bool           | %0.4          |             |   |      |
| Device configuration                                                                                                    |                               | - "lle sistê    | ncia Celdeira"         | Bool           | %Q0.0         | =           |   |      |
| Solution State State Sta |                               | C *Sensor       | temperatura CALDEIRA   | int .          | 16864         |             |   |      |
| 🕶 😹 Program blocks                                                                                                    | •                             | <li>Sensor</li> | temperatura RESERVA.   | Int            | WIN6E         |             |   |      |
| Add new block                                                                                                    |                               | Sinel k         | iminoso lige/deslige c | Bool           | %Q0.3         |             |   |      |
| 4 Main (081)                                                                                                    | •                             | - Sinel k       | minoso menuel/auto     | Bool           | %Q0.2         | *           |   |      |
| Technology objects                                                                                                    |                               | 21              |                        |                |               |             | 2 |      |
| External source files                                                                                                    |                               |                 |                        |                |               |             |   |      |
| PLC tags                                                                                                    |                               |                 |                        |                |               |             |   |      |

7- Por exemplo, adicionamos a entrada %I0.4. Digitamos o valor que desejamos para essa entrada (FALSE ou TRUE).

| 18 Siemens - Temperatura                |                   |                             |                    |                |                   |                 |      |         |
|-----------------------------------------|-------------------|-----------------------------|--------------------|----------------|-------------------|-----------------|------|---------|
| Project Edit View Insert Online Options | Tools Window Help | 1 11 1 <b>1</b> 11 10 10 10 | dine 🝠 Go offine 🔥 |                |                   |                 |      |         |
| Project tree                            | E 4 10            | emperatura (V11)            | + PLC_1 [CPU 12140 | DODODCI + W    | atch and force ta | bles + Force ta | ble. |         |
| Devices                                 |                   |                             |                    |                |                   |                 |      |         |
| 300                                     | 글 문               | 5 F. F. 000 0               | 1                  |                |                   |                 |      |         |
|                                         |                   | 1 Name                      | Address            | Display format | Monisor value     | Force value     | F    | Comment |
| <ul> <li>Temperatura (V11)</li> </ul>   | <b>1</b>          | *on/off o                   | ide 🔄 🙀 %0.4 P     | Bool           | - 8               | TRUE            |      |         |
| Add new device                          | 2                 |                             | count bbox.        |                |                   |                 |      |         |
| 🚠 Devices & networks                    |                   |                             |                    |                |                   |                 |      |         |
| PLC_1 [OPU 1214C DODODC]                | <b>2</b>          |                             |                    |                |                   |                 |      |         |
| Device configuration                    |                   |                             |                    |                |                   |                 |      |         |

8 – Clique no botão de forçar dentro do retângulo vermelho abaixo e confirme clicando em Yes novamente.

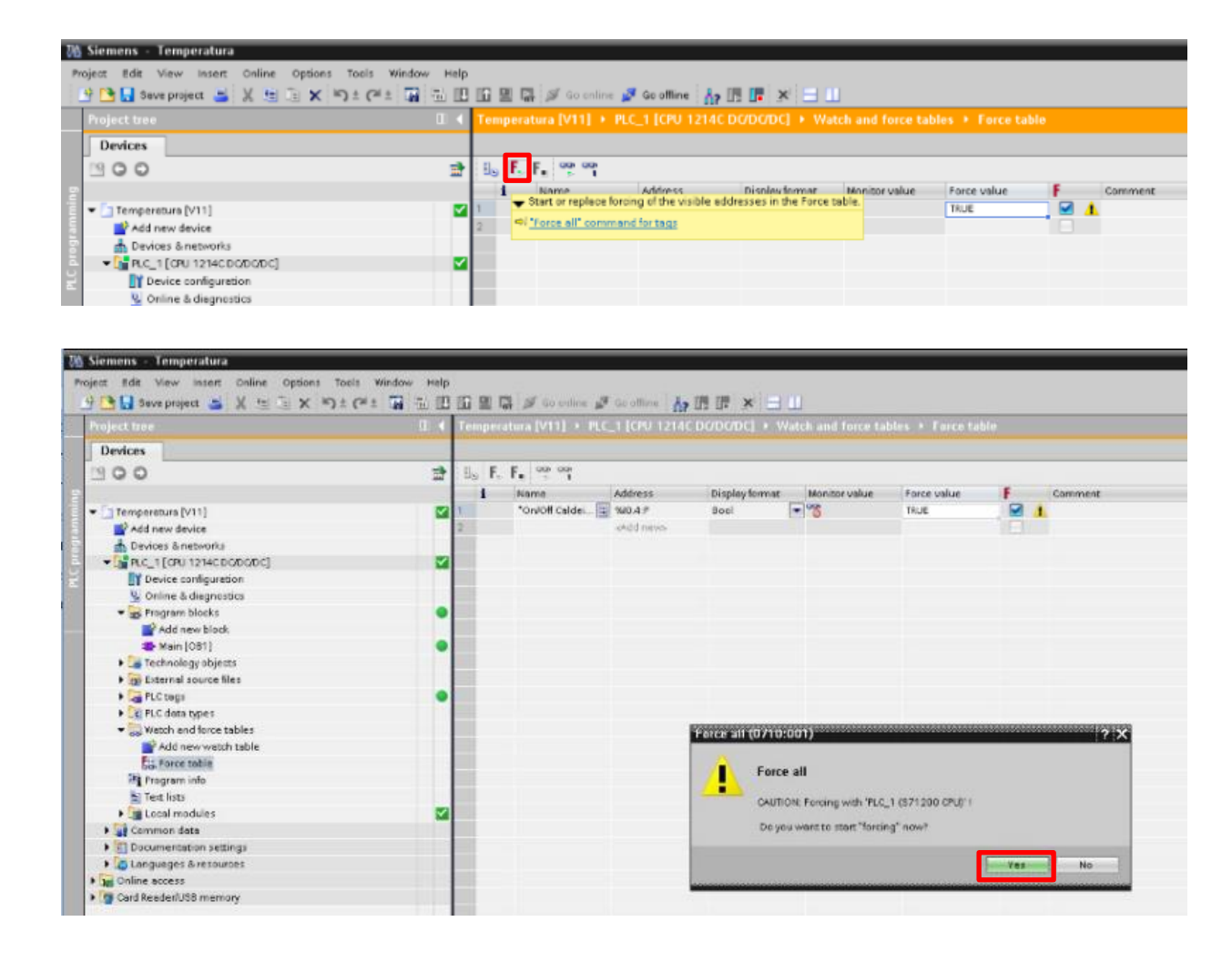

9 – A sua variável deve ficar da seguinte forma:

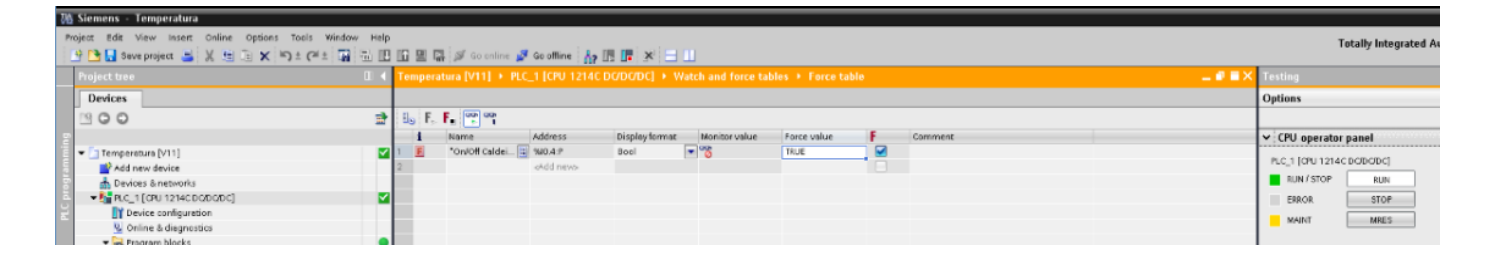

10 – Para conferir se a alteração funcionou, vá em "PLC tags" e "Default tag table". Clique no óculos destacado no retângulo vermelho.

| 78 Siemens - Temperatura                                                                                                    |      |    |      |                                      |           |   |         | _        | _       |          |         |
|----------------------------------------------------------------------------------------------------|------|----|------|--------------------------------------|-----------|---|---------|----------|---------|----------|---------|
| Project Edit View Insert Online Options Tools Window H                                                                                                    | ielp |    |      |                                      |           |   |         |          |         |          |         |
| 🕒 🕒 Seve project 📑 🐰 🖄 🗟 🗙 버크 (레크 🎧 📆                                                                                                    | E    |    | 명 (  | 🗿 🚿 Go enline 🍠 Go offine 🛔          | e 🖪 🖪 🤰   | ¢ | =       |          |         |          |         |
| Project tree 🛛                                                                                                    | 4    |    |      | atura [V11] + PLC_1 [CPU 121/        |           |   |         | efault ( |         |          |         |
| Devices                                                                                                    |      |    |      |                                      |           |   |         |          |         |          |         |
| 19 O O                                                                                                    | 2    | 9  | ₽    | 🖻 🙄 就                                |           |   |         |          |         |          |         |
| e e                                                                                                    |      | 1  | )efa | ult tag table                        |           |   |         |          |         |          |         |
| Temperatura [V11]                                                                                                    | <    |    |      | Name                                 | Dete type |   | Address | Retain   | Visibl  | Acces    | Comment |
| Add new device                                                                                                    |      | 1  | -0   | Botão Emergência                     | Bool      |   | %10.0   |          | <b></b> |          |         |
| Devices & networks                                                                                                    |      | 2  | -0   | On/Off Caldeira                      | Bool      |   | %10.4   |          | <b></b> | <b></b>  |         |
| PLC_1 (CPU 1214C DO/DC/DC)                                                                                                    | <    | 3  | •    | Chave monuel/automatico temp         | Bool      |   | %10.5   |          |         |          |         |
| Device configuration                                                                                                    |      | 4  | -0   | Status bit rede 4                    | Bool      |   | %10.6   |          | <b></b> |          |         |
| Solution Section Secti |      | 5  | Ð    | Sensor temperatura CALDEIRA          | Int       |   | %IW/64  |          | <b></b> | <b></b>  |         |
| 💌 😸 Program blocks                                                                                                    | •    | 6  | •    | Sensor temperatura RESERVATOR        | Int       |   | %IW66   |          |         |          |         |
| Add new block                                                                                                    |      | 7  | -0   | Resistência Caldeira                 | Bool      |   | %Q0.0   |          | <b></b> | <b></b>  |         |
| Main (081)                                                                                                    | •    | 8  | -0   | Valvula Solenoide by-pass da Cal     | Bool      |   | %Q0.1   |          | <b></b> | <b></b>  |         |
| Technology abjects                                                                                                    |      | 9  | •    | Sinal luminoso manual/eutometi       | Bool      |   | %Q8.2   |          |         |          |         |
| External source files                                                                                                    |      | 10 | a    | Sinal luminoso ligaídesliga celdeira | Bool      |   | %Q8.3   |          | <b></b> |          |         |
| <ul> <li>PLC tags</li> </ul>                                                                                                    | •    | 11 |      | -oAdd nevo-                          |           |   |         |          | 4       | <b>v</b> |         |
| a Show all tags                                                                                                    |      |    |      |                                      |           |   |         |          |         |          |         |
| Add new tag table                                                                                                    |      |    |      |                                      |           |   |         |          |         |          |         |
| 🗲 Default tag table (28)                                                                                                    |      |    |      |                                      |           |   |         |          |         |          |         |
| PLC data types                                                                                                    |      |    |      |                                      |           |   |         |          |         |          |         |
| <ul> <li>Watch and force tables</li> </ul>                                                                                                    |      |    |      |                                      |           |   |         |          |         |          |         |

| 78 Siemens - Temperatura                                                                                                    |                 |    |                                        |           |         |        |         |        |               |                           |                          |                         |
|----------------------------------------------------------------------------------------------------|-----------------|----|----------------------------------------|-----------|---------|--------|---------|--------|---------------|---------------------------|--------------------------|-------------------------|
| Project Edit View Insert Online Options To                                                                                                    | als Window Help |    |                                        |           |         |        |         |        |               |                           |                          |                         |
| 🕒 📑 🔛 Save project 🚔 🐰 🖽 🕃 🗙 🍤 🗄                                                                                                    | (** 🖬 🗉 🖽       | 10 | 🚆 📑 🎜 Go online 🝠 Go offine 💡          | 17 113 1  | × = II  |        |         |        |               |                           |                          |                         |
| Project tree                                                                                                    | U 4             |    |                                        |           |         |        |         |        |               |                           |                          |                         |
| Devices                                                                                                    |                 |    |                                        |           |         |        |         |        |               | 🕢 Tags                    | 🕑 User cunstan           | its 🔊 System const      |
| 200                                                                                                    | 글               | 9  | 🛫 🔄 🖤 🕱                                |           |         |        |         |        |               |                           |                          |                         |
| 2                                                                                                    |                 | 1  | Default tag table                      |           |         |        |         |        |               |                           |                          |                         |
| Temperatura [V11]                                                                                                    | <b>2</b>        |    | Name                                   | Deto type | Address | Retain | Visibi. | Acces. | Monitorivalue | Commerc                   |                          |                         |
| Add new device                                                                                                    |                 | 1  | 💶 Botăc Emergência                     | tiest     | 10.0    |        |         |        | TRUE          |                           |                          |                         |
| 🛔 Devices & networks                                                                                                    |                 | 2  | Coloff Caldeire                        | Bool      | %10.4   |        |         |        | Eg TRUE       |                           |                          |                         |
| PLC_1 [OPU 1214C DODODC]                                                                                                    | <b>Z</b>        | 8  | Chave manuallautomatica temp           | Bool      | %10.5   |        |         |        | TRUE          | Contractor and the second |                          |                         |
| Device configuration                                                                                                    |                 | 4  | Status bit rede 4                      | Beol      | 7610.6  |        |         |        | TRUE THE VOI  | selonging to addre:       | ss %ID.4. will be forced | with the value 10.4.15. |
| Sector Sector Se |                 | 5  | Sensor temperatura CALDERA             | Int       | %/W/6-4 |        |         |        | 9461          |                           |                          |                         |
| 🕶 😸 Program blocks                                                                                                    | •               | 4  | Sensor temperatura RESERVATOR          | lint      | 1570/66 |        |         |        | 6050          |                           |                          |                         |
| Add new block                                                                                                    |                 | 2. | Resistência Caldeira                   | Bool      | %Q0.0   |        |         |        | FALSE         |                           |                          |                         |
| 🍊 Main (081)                                                                                                    | •               | 6  | Valvula Solenoide by-pass da Cal       | Bool      | %Q0.1   |        |         |        | FALSE         |                           |                          |                         |
| Technology abjects                                                                                                    |                 | 4  | Sinal luminoso manual/automati         | Bool      | %QE 2   |        |         | 2      | FALSE         |                           |                          |                         |
| External source files                                                                                                    |                 | 10 | 😋 Sinal luminoso liga(desliga caldeire | Bool      | %QE.3   |        |         |        | FALSE         |                           |                          |                         |
| - 🖓 FLC togs                                                                                                    | •               | 11 | shid neves                             |           |         |        | 1       |        |               |                           |                          |                         |
| a Show all tags                                                                                                    |                 |    |                                        |           |         |        |         |        |               |                           |                          |                         |
| Add new tag table                                                                                                    |                 |    |                                        |           |         |        |         |        |               |                           |                          |                         |
| Sefault tag table [28]                                                                                                    |                 |    |                                        |           |         |        |         |        |               |                           |                          |                         |
| A Del Bi C dese nueve                                                                                                    |                 | -  |                                        |           |         |        |         |        |               |                           |                          |                         |

11 – Para mudar novamente o status da variável, volte na **Force table** e clique no botão destacado em vermelho.

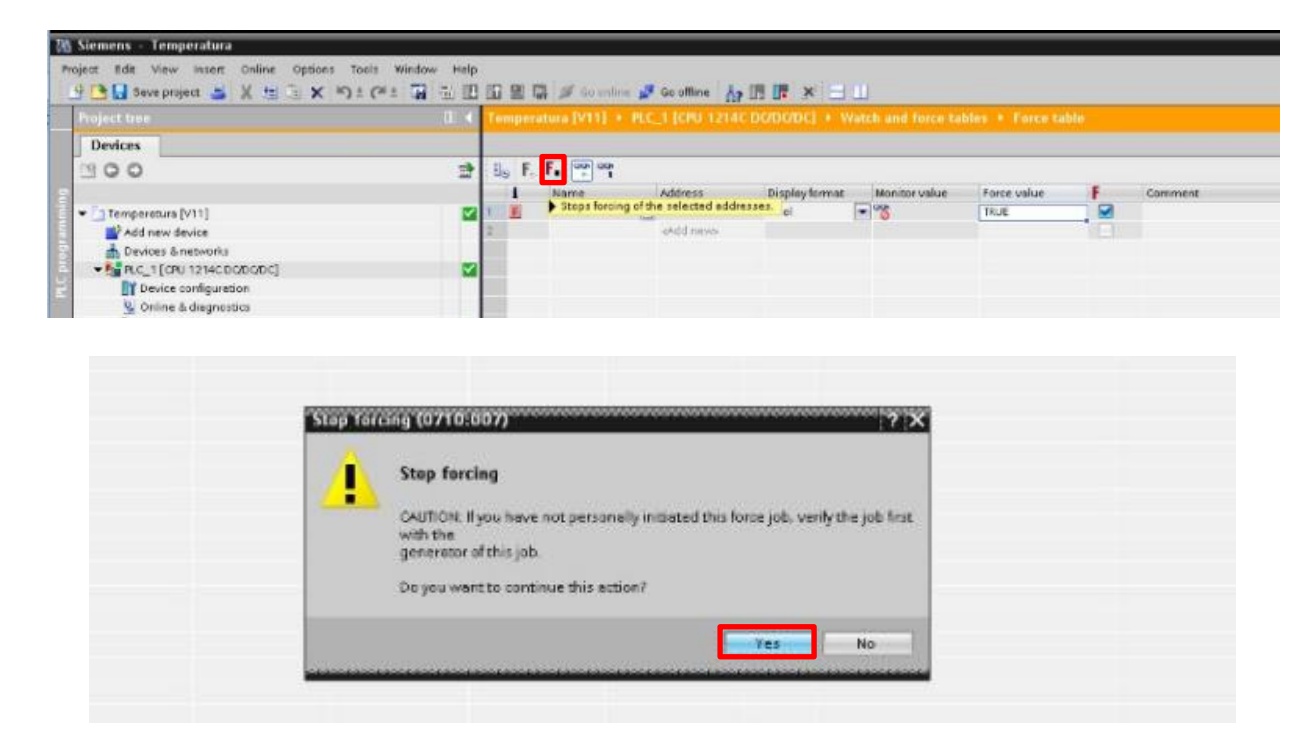

12 – Após as alterações, o valor na "Default tag table" retorna ao status anterior (no nosso exemplo, FALSE).

| 🚻 Siemens - Temperatura                     |                |                                          |           | _       |        | _      | _      |              |         |  |  |  |
|---------------------------------------------|----------------|------------------------------------------|-----------|---------|--------|--------|--------|--------------|---------|--|--|--|
| Project Edit View Insert Online Options Too | is Window Help |                                          |           |         |        |        |        |              |         |  |  |  |
| Save project 🛎 🐰 🖽 🗄 🗙 🎝 🗄                  | できるの日          | Ge offine                                |           | 14      |        |        |        |              |         |  |  |  |
| Project two                                 | П. «           | Temperatura [V11] + PLC_1 [CPU 12]       |           |         |        |        |        |              |         |  |  |  |
| Devices                                     |                | 41 Tags                                  |           |         |        |        |        |              |         |  |  |  |
| 1 O O                                       | 3              | 19 19 19 19 11 at                        |           |         |        |        |        |              |         |  |  |  |
| 2                                           |                | Default tag table                        |           |         |        |        |        |              | /       |  |  |  |
| Temperatura [V11]                           |                | Name                                     | Date type | Address | Retain | Visibi | Acces. | Monitorvalue | Comment |  |  |  |
| Add new device                              |                | 1 Dotão Emergência                       | Beol E    | 160.0   |        |        |        | TRUE         |         |  |  |  |
| 📥 Devices & networks                        |                | 2 On/Off Caldeire                        | Beol      | %10.4   |        |        |        | E FALSE      |         |  |  |  |
| ▼G2 PLC_1 [CPU 1214C DODODC]                | 2              | 3 Grave manual/automatico temp           | Bool      | %10.5   |        |        |        | TRUE         |         |  |  |  |
| Device configuration                        | 1.1            | 4 🔩 Status bit rede 4                    | Bool      | 1610.6  |        |        |        | TRUE         |         |  |  |  |
| Se Online & diegnostics                     |                | 5 densor temperatura CALDEIRA            | Int       | %M/64   |        |        |        | 9461         |         |  |  |  |
| * 🙀 Program blocks                          | •              | 6 Sensor temperatura RESERVATOR.         | Int       | KIN/65  | 0      |        |        | 6077         |         |  |  |  |
| Add new block                               |                | 7 Resistêncie Caldeire                   | Bool      | %Q0.0   |        |        |        | FALSE        |         |  |  |  |
| 4 Main (081)                                | •              | 8 🛛 🕢 Valvula Solenoide by-pass da Cal   | Beol      | %Q0.1   | 10     |        |        | FALSE        |         |  |  |  |
| Technology abjects                          |                | 1 Sinal luminoso manual/eutomati.        | Bool      | %Q8.2   |        |        |        | FALSE        |         |  |  |  |
| • m External source files                   |                | 10 🔄 Sinal luminoso ligaldesliga caldeir | a Bool    | %Q0.3   |        |        |        | TALSE        |         |  |  |  |
| - 🕞 PLC tags                                |                | 11 Add news                              |           |         |        | 4      | 9      |              |         |  |  |  |
| Show all tags                               |                |                                          |           |         |        |        |        |              |         |  |  |  |